# Installieren Sie den virtuellen Cisco Unified SIP-Proxy (vCUSP) auf einem VMware ESXi-Host.

### Inhalt

Einführung Voraussetzungen Anforderungen Verwendete Komponenten Konfiguration Konfigurieren von Subschnittstellen in vCUSP mithilfe der Befehlszeilenschnittstelle (CLI)

## Einführung

In diesem Dokument wird der Installationsprozess von Virtual vCUSP auf einem ESXi-Host erläutert.

## Voraussetzungen

### Anforderungen

Cisco empfiehlt, über Kenntnisse in folgenden Bereichen zu verfügen:

- Cisco Unified SIP-Proxy (CUSP)
- Unified Computing System (UCS)-Server

Elemente und Aktionen, die vor Anwendung der in diesem Dokument beschriebenen Schritte erforderlich sind

- OVA-Datei für Cisco Unified SIP Proxy (CUSP).
- UCS-Server (Unified Computing System)
- VMware ESXi (ab Version 5.1) sollte auf dem UCS-Server installiert werden.
- Die Netzwerkkonfiguration sollte auf dem ESXi-Host erfolgen, bevor die CUSP OVA bereitgestellt wird.
- Physischer Host mit den folgenden Hardwareanforderungen:
- vCPU = 2

Arbeitsspeicher = 4 GB

Festplatte = 80 GB

Netzwerk: IP-Adresse Ihres VLAN

Unterstützung der VMware ESXi-Plattform: Mindestversion wird unterstützt 5.1

### Verwendete Komponenten

Die Informationen in diesem Dokument basieren auf den folgenden Softwareversionen:

- UCSC-C240-M4S-Server.
- Bereitstellung der VMware ESXi-Version:- ESXi 6.0U2
- CUSP-Version:- 9.0.1

Die Informationen in diesem Dokument wurden von den Geräten in einer bestimmten Laborumgebung erstellt. Alle in diesem Dokument verwendeten Geräte haben mit einer leeren (Standard-)Konfiguration begonnen. Wenn Ihr Netzwerk in Betrieb ist, stellen Sie sicher, dass Sie die potenziellen Auswirkungen eines Befehls verstehen.

#### Informationen zum ESXi-Netzwerk

In diesem Dokument wird die Netzwerkkonfiguration mithilfe des Standard-Switches auf dem ESXi-Host verwendet. Sie können auch einen verteilten virtuellen Switch (DVS) verwenden.

Ein Netzwerk-Standard-Switch, Virtual Switch (vSwitch), ist für die Verbindung virtueller Systeme mit einem virtuellen Netzwerk zuständig. Ein vSwitch funktioniert ähnlich wie ein physischer Switch - mit einigen Einschränkungen - und steuert, wie virtuelle Systeme miteinander kommunizieren.

Dies ist der gleiche Standard-Switch-Konfigurations-Snapshot des ESXi-Hosts.

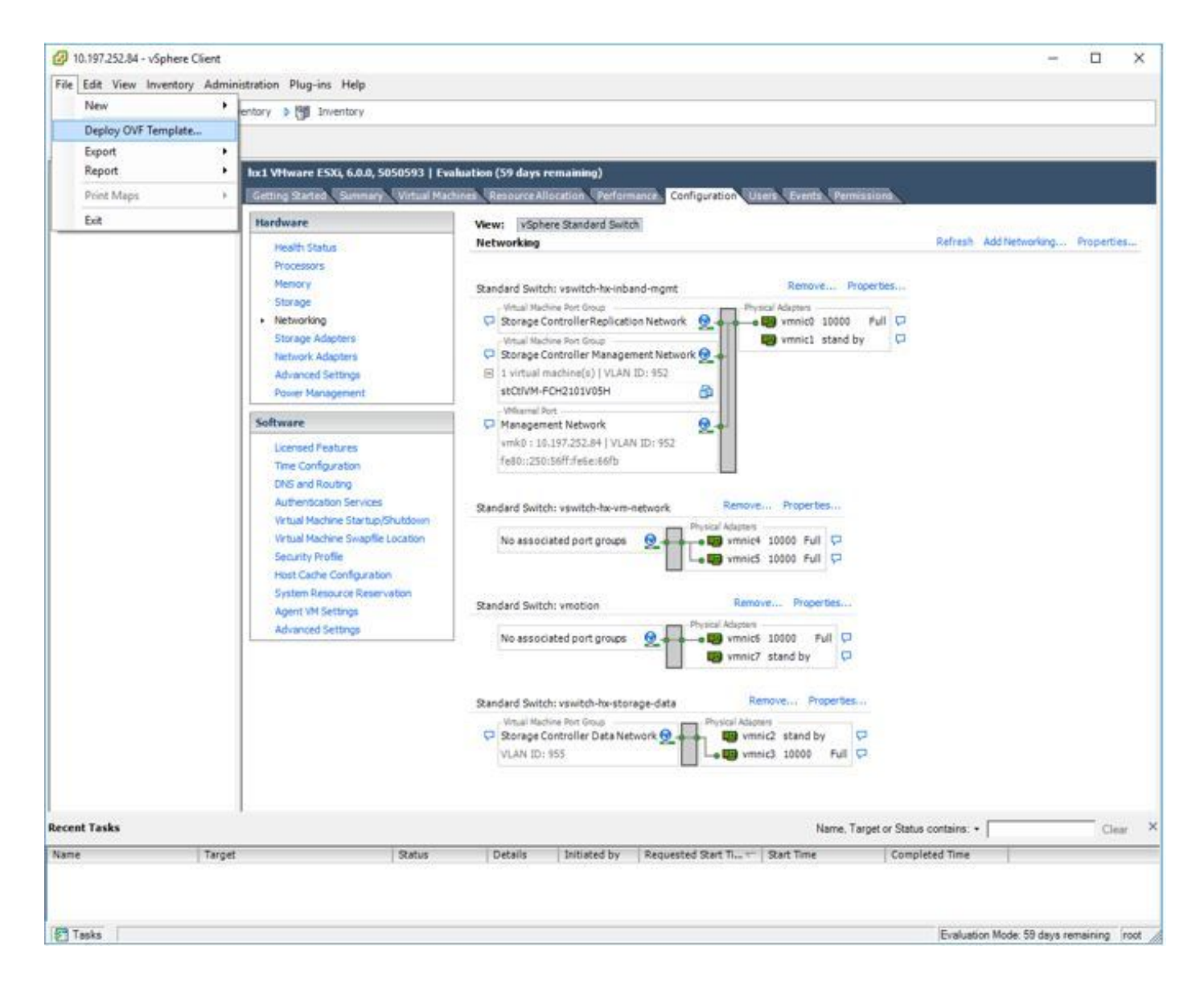

### Konfiguration

#### Schritte zur Bereitstellung des CUSP-Servers

Schritt 1: Bereitstellen der CUSP-OVA auf dem ESXi-Host:

Klicken Sie auf die Option Durchsuchen, und laden Sie die CUSP OVA-Datei von Ihrem lokalen Computer hoch.

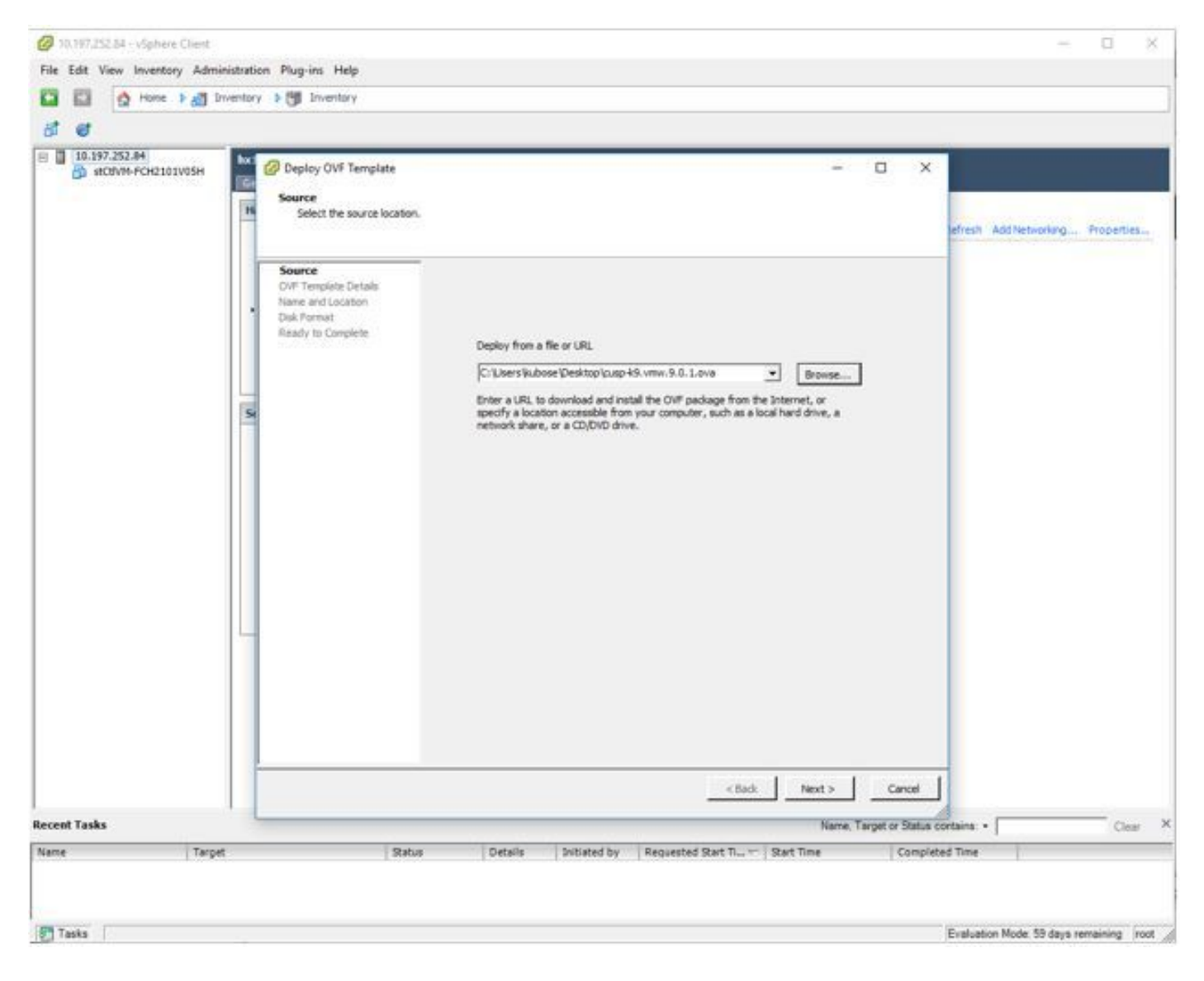

schritt 2: Bestätigen Sie die Details der OVF-Vorlage.

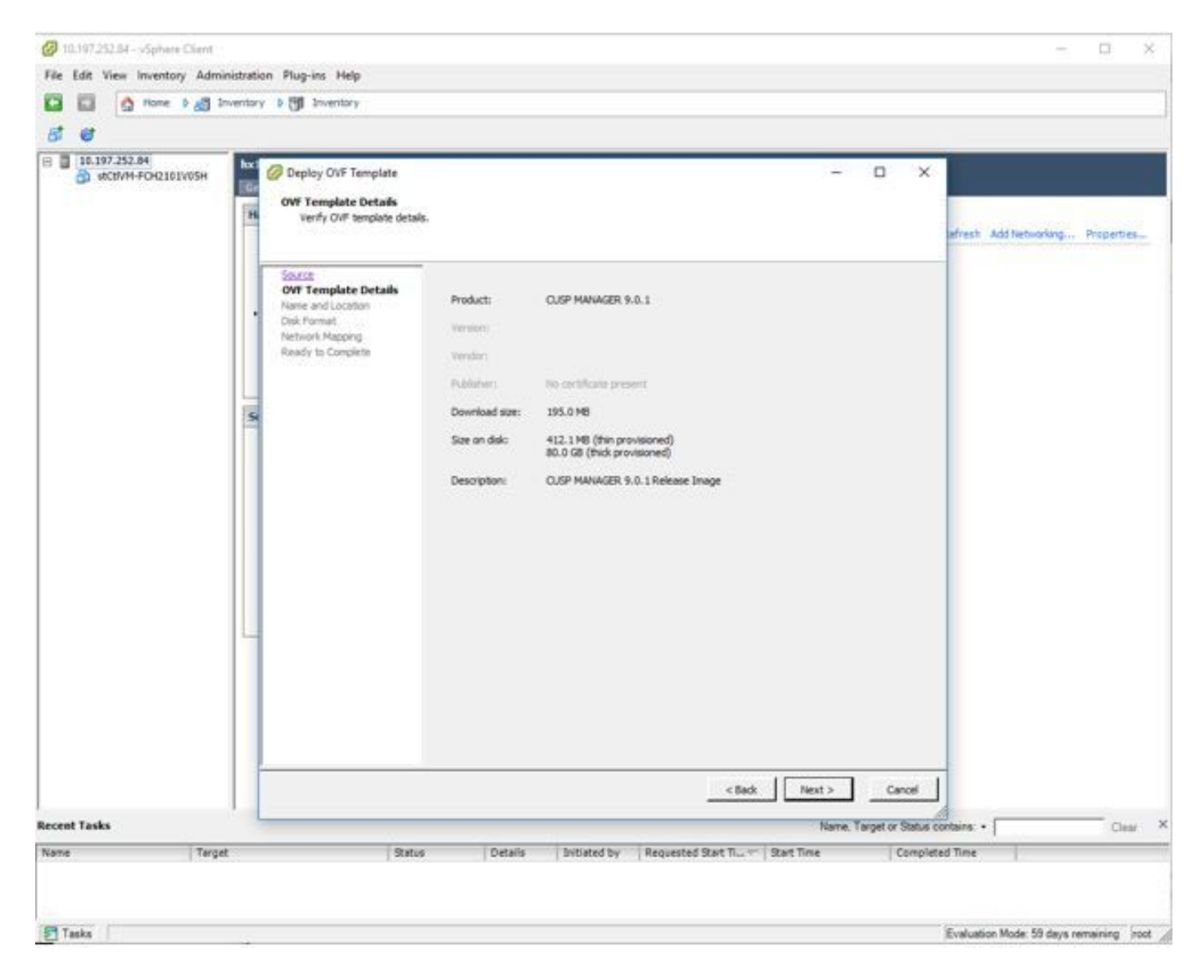

Schritt 3: Geben Sie einen Namen für die Bereitstellung und für die einfache Identifizierung Ihres Geräts an.

| @ 10.197.252.84 - vSphere Client |                                                                                                    |                                                                                           | - 🗆 ×                                     |
|----------------------------------|----------------------------------------------------------------------------------------------------|-------------------------------------------------------------------------------------------|-------------------------------------------|
| File Edit View Inventory Adm     | nistration Plug-ins Help                                                                                   |                                                                                           |                                           |
| 🖸 🖬 🛕 Home 🕽 👩                   | ventory () () Diventory                                                                                    |                                                                                           |                                           |
| 6 C                              |                                                                                                    |                                                                                           |                                           |
| B 10.197.252.84                  | Deploy OVF Template     Bame and Location     Specify a name and location for the deployed tem             |                                                                                           | ×     selvesh Add hetworking Properties   |
|                                  | South Name:<br>OVF Template Details<br>Name Cutomon<br>Disk Pornut<br>Network Mapping<br>Ready to Complete | 0.1 - adoegar<br>in up to 80 characters and it must be unique within the inventory folder | <u>x</u>                                  |
|                                  | 5                                                                                                    |                                                                                           |                                           |
|                                  |                                                                                                    |                                                                                           |                                           |
|                                  |                                                                                                    |                                                                                           |                                           |
|                                  |                                                                                                    | < Back Niext >                                                                            | Canol                                     |
| tecent Tasks                     |                                                                                                    | Name,                                                                                     | Target or Status contains • Clear         |
| Name Targ                        | Status Details                                                                                             | Initiated by   Requested Start Time   Start Time                                          | Completed Time                            |
| Taska                            |                                                                                                    |                                                                                           | Evaluation Mode: 59 days remaining   root |

Schritt 4: Wählen Sie das Datenträgerformat aus.

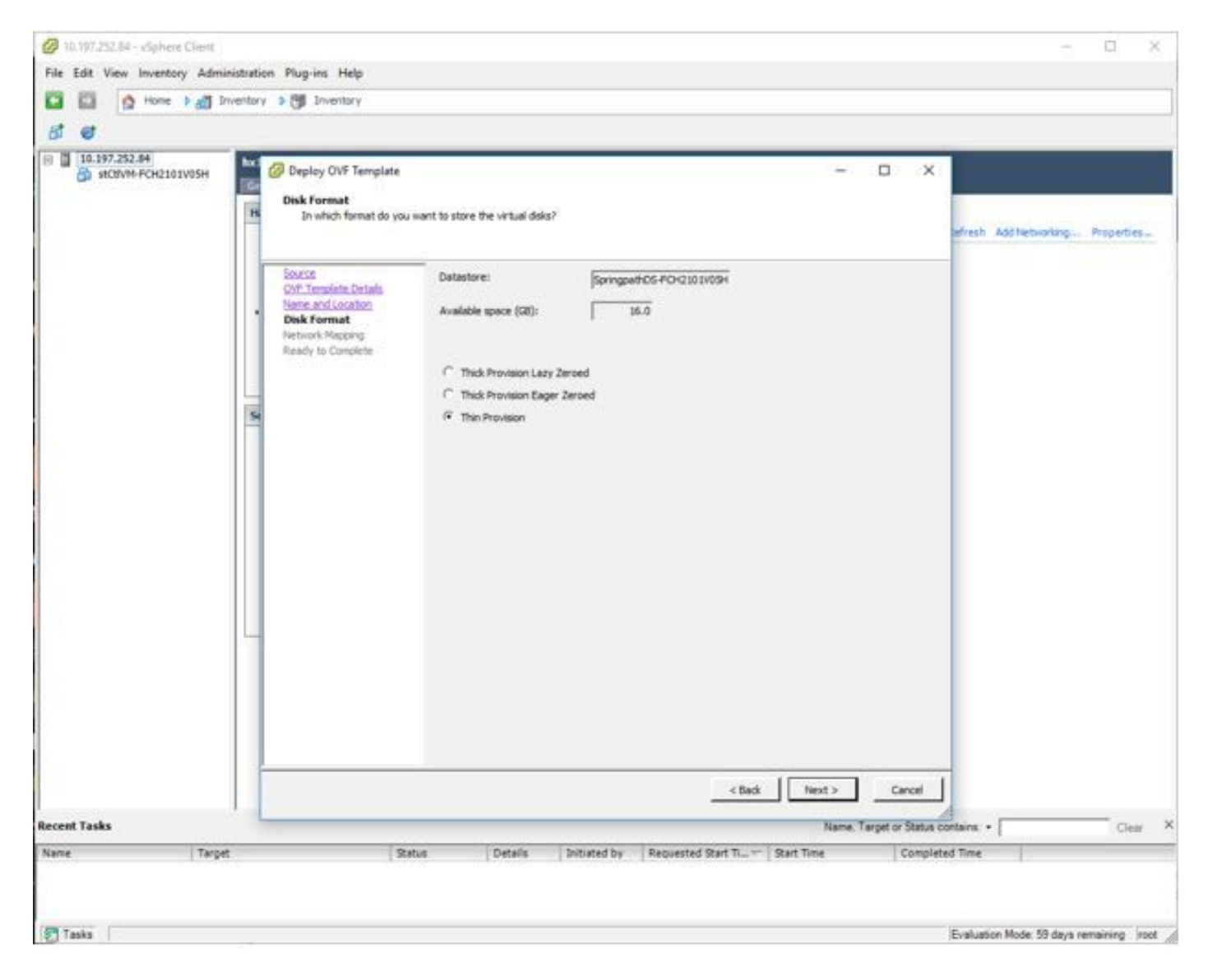

Schritt 5: Wählen Sie das VM-Netzwerk aus, in dem Sie das Gerät bereitstellen möchten.

| Ø 10.197.232.84 - vSphere Client       File     Edit       Ø     Image: Sphere Client       Ø     Image: Sphere Client | t<br>Iministration Plug<br>Inventory > (%)                                                                                                    | ins Help<br>Inventory                                                                                                    |                                                                                                    |                                                                                                    |        | - ¤ ×                     |
|----------------------------------------------------------------------------------------------------|----------------------------------------------------------------------------------------------------|----------------------------------------------------------------------------------------------------|----------------------------------------------------------------------------------------------------|----------------------------------------------------------------------------------------------------|--------|---------------------------|
| **CNVM-FCH2101V05H                                                                                                    | Incl Writware<br>Genting R2<br>Hardware<br>Health<br>Process<br>Memor<br>Storag<br>Networ<br>Storag<br>Networ<br>Networ<br>Networ<br>Ne | ESXL 6:0.0, 5050593   Eve<br>Deploy DVF Template<br>Network Mapping<br>What networks should t<br>Source<br>CVF Template Details<br>Name and Location<br>Date Entities<br>Ready to Complete | Anation (59 days remaining) he deployed template use? Map the networks used in this OVF Source Networks VM Network Description: The VM Network network | emplete to networks in your inventory<br>Destination Networks<br>Storage Controller Management Netwo | - ×    | Add Networking Properties |
| Recent Tasks<br>Name Ta                                                                                                    | rpet                                                                                                    | Status                                                                                                    | Octails Initiated by I                                                                                                    | Next ><br>equested Start Tius ==   Start Time   Com                                                  | Cancel | Clear ×                   |

schritt 6: Bestätigen Sie die Details, und klicken Sie auf "Beenden", um die VM bereitzustellen.

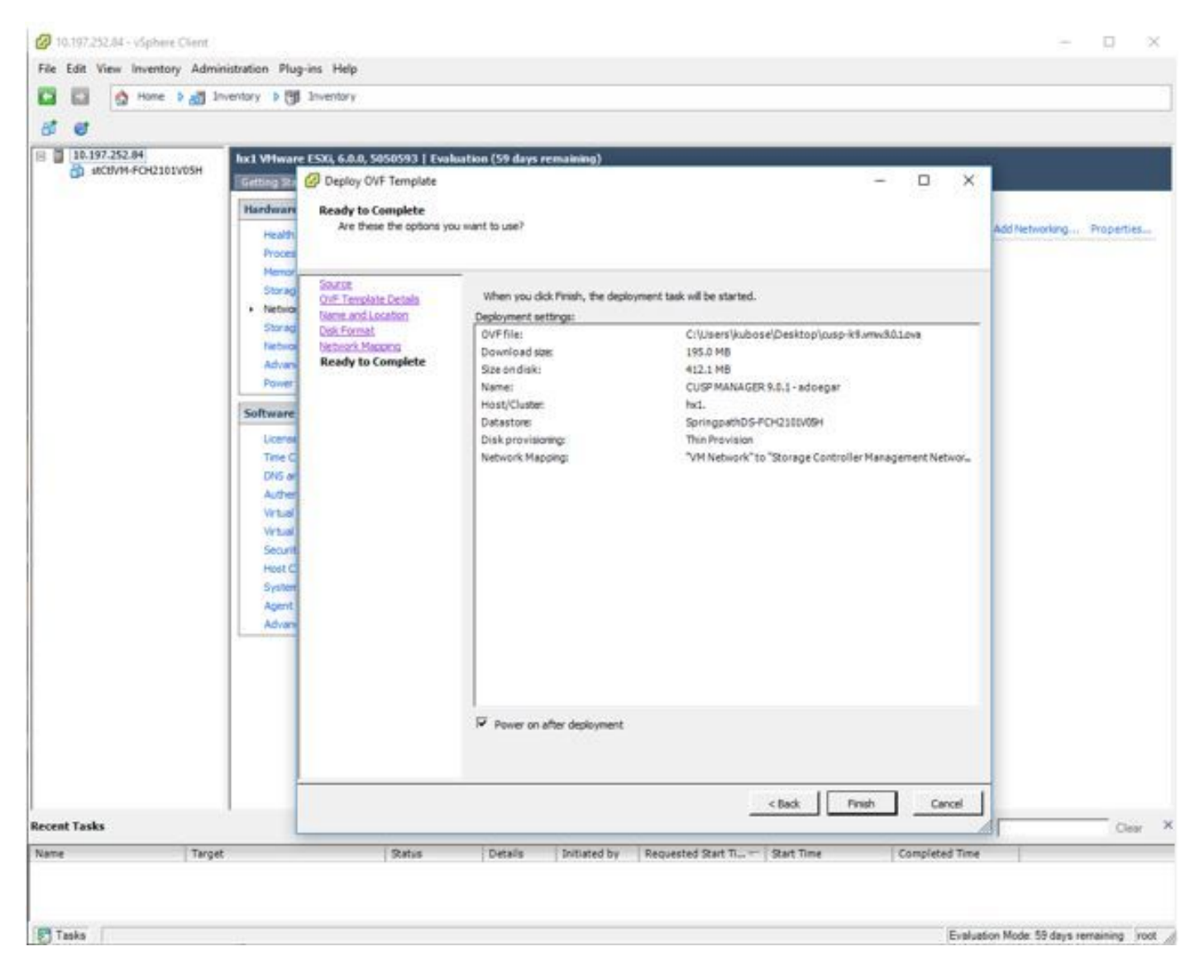

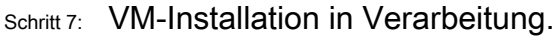

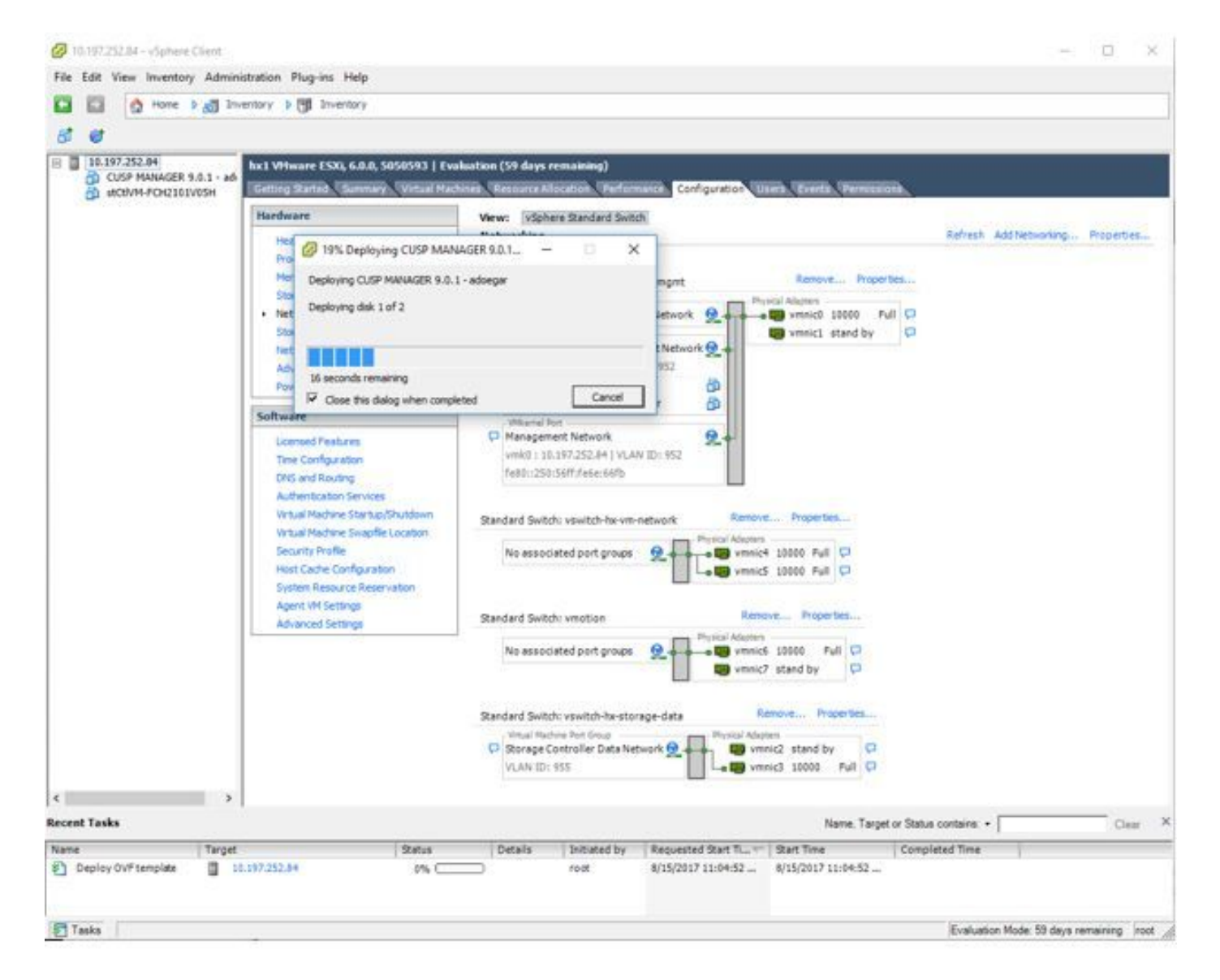

schritt 8: CUPS VM-Bereitstellung abgeschlossen. Hervorgehoben wird das virtuelle System.

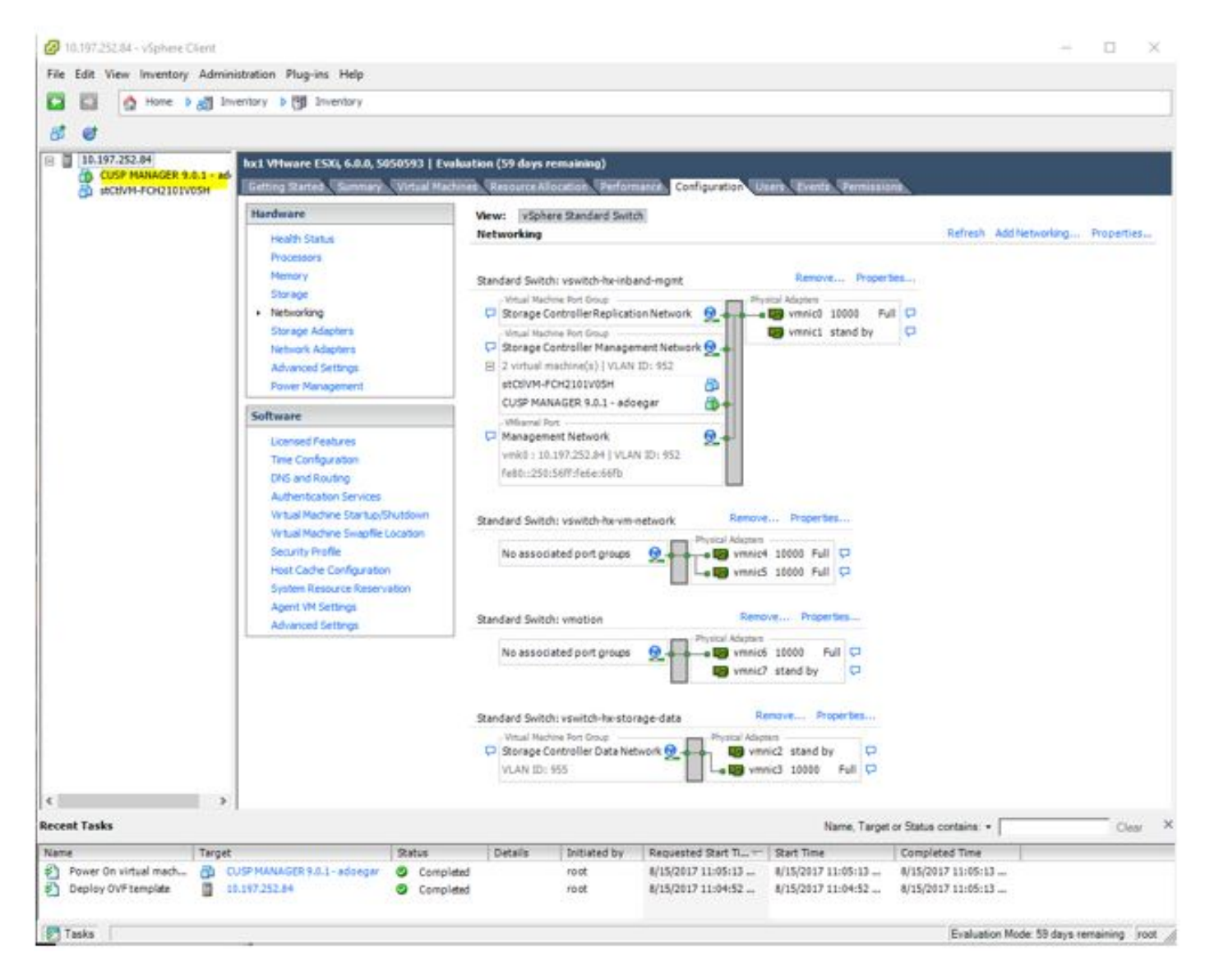

Schritt 9: Wählen Sie die CUSP VM aus, und klicken Sie auf die Registerkarte Console (Konsole).

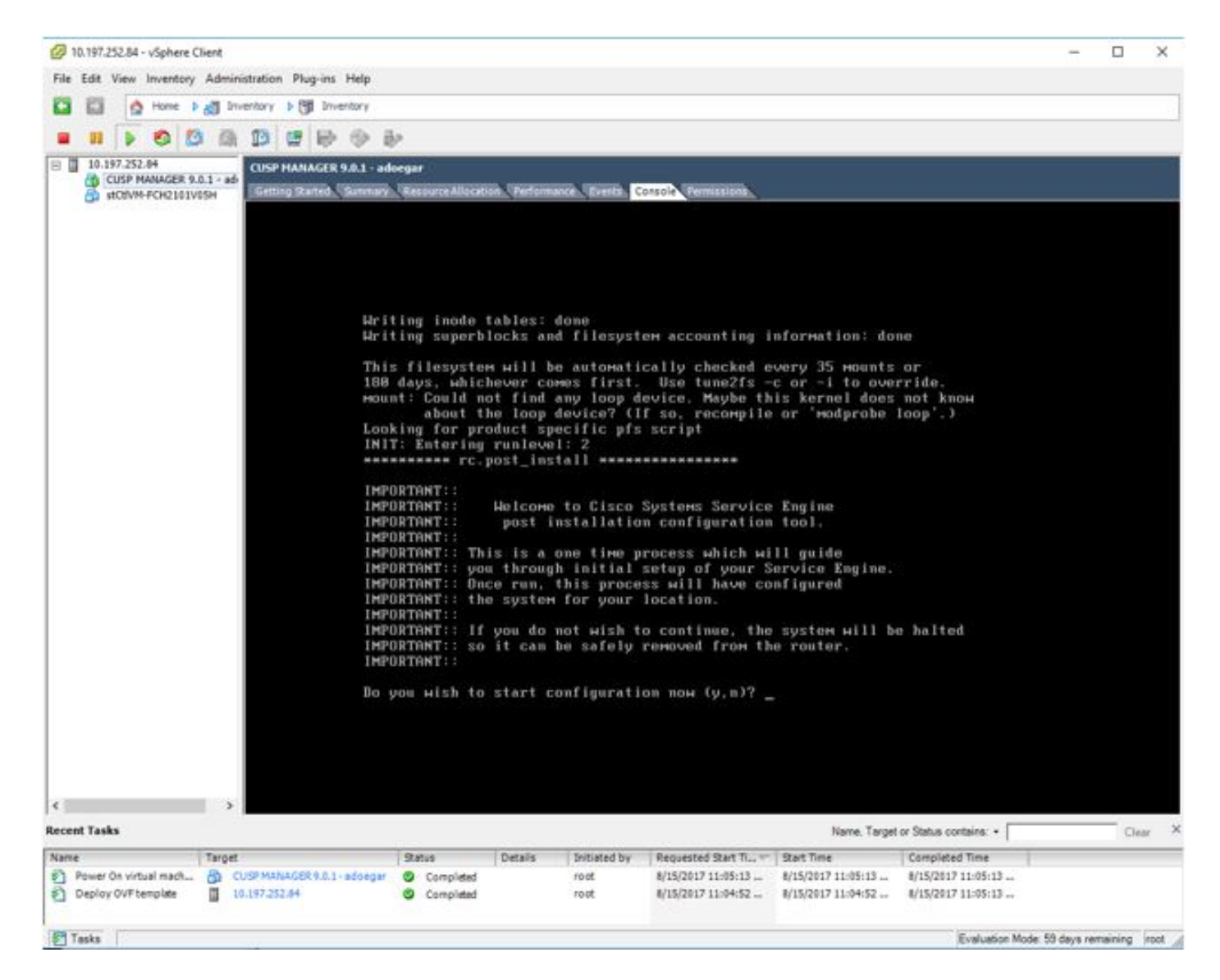

schritt 10: Geben Sie die erforderlichen Details ein, um Verbindungen wie IP-Adresse, Subnetzmaske, Standard-Gateway, DNS-Adresse, NTP-Benutzername/Kennwort für die Adresse abzurufen.

```
CUSP MANAGER 9.0.1 - adoegar on hx1
                                                                                                                        ×
File View VM
              0 0 6 0 0 0 0
00
Number of active connections has changed. There are now 2 active connections to this console
                                                                                                                                ×
            Bo you wish to start configuration now (y,n)? y
            Are you sure (y,n)? y
            * Service Engine IP Configuration *
            ********************************
            Please enter the IP address of your module: 10.197.252.66
Please enter the netmask of your module: 255.255.255.224
Please enter the default gatemay for your module: 10.197.252.65
            The following IP configuration is set:
IP : 10.197.252.66
NETMASK: 255.255.255.224
GATEWAY: 10.197.252.65
            Do you wish to use this configuration (y,n) [n] y
            Enter Hostname
             (my-hostname, or enter to use se-10-197-252-66): CUSP-ADOEGAR
            Enter Domain Name
             (Mydomain.com, or enter to use localdomain): _
```

Schritt 11: Nach dem Speichern der Konfiguration wird die Installation der Shell-Skripts gestartet.

| CUSP MANAGER 9.0.1 - adoegar on hx1 |        |        |               |              |                 |            |             | 124            | ×      |               |            |          |        |       |      |    |        |   |  |      |  |       |
|-------------------------------------|--------|--------|---------------|--------------|-----------------|------------|-------------|----------------|--------|---------------|------------|----------|--------|-------|------|----|--------|---|--|------|--|-------|
| File                                | View   | VM     |               |              |                 |            |             |                |        |               |            |          |        |       |      |    |        |   |  |      |  |       |
|                                     | 88     |        | 0             | 13           | (B)             | B          | 1           | 0              | 1      | 62            |            |          |        |       |      |    |        |   |  |      |  |       |
| Num                                 | ber of | active | conne         | ctions       | has cha         | inged.     | There a     | are nov        | N 2    | active conn   | nections   | s to thi | s cons | ole   |      |    |        |   |  | <br> |  | <br>× |
|                                     |        |        |               |              |                 |            |             |                |        |               |            |          |        |       |      |    |        |   |  |      |  |       |
|                                     |        |        |               |              |                 |            |             |                |        |               |            |          |        |       |      |    |        |   |  |      |  |       |
|                                     |        |        |               |              |                 |            |             |                |        |               |            |          |        |       |      |    |        |   |  |      |  |       |
|                                     |        |        | No N          | TP s         | erve            | rs         | conf        | igur           | ed     | 1.            | - 200      |          |        |       |      |    |        |   |  |      |  |       |
|                                     |        |        | Hou I<br>exec | d ya<br>utii | nu li<br>nu an  | ke<br>bo b | to m<br>ost | anua<br>inst   | al     | ly adju<br>11 | ust 1      | the :    | syst   | ем 1  | ime  | (y | , n 13 | n |  |      |  |       |
|                                     |        |        | exec          | utii         | ng aj           | op p       | ost_        | inst           | a l    | 11 done       | B          |          |        |       |      |    |        |   |  |      |  |       |
|                                     |        |        | Conf          | iguı         | ing             | the        | sys         | ten.           | F      | Please        | маі        | t        |        |       |      |    |        |   |  |      |  |       |
|                                     |        |        | Tigh          | ten          | ng              | ile        | per         | MISS           | ic     | ins           |            | 15.      |        |       |      |    |        |   |  |      |  |       |
|                                     |        |        | Chan          | ge o         | une             | 's a       | nd p        | егні           | SS     | sions c       | сомр       | lete     |        |       |      |    |        |   |  |      |  |       |
|                                     |        |        | Crea          | ting         | Pos             | tgr        | es d        | atal           | as     | se            | . dor      | ne.      |        |       |      |    |        |   |  |      |  |       |
|                                     |        |        | INIT          | : Se         | endin           | ng p       | roce        | sses           | t      | the TER       | RM si      | igna     | ł      |       |      |    |        |   |  |      |  |       |
|                                     |        |        | STAR          | TED          | cl              | _se        | rver        | .sh            |        |               |            |          |        |       |      |    |        |   |  |      |  |       |
|                                     |        |        | STAR          | TED          | LDF             | P s        | tart        | p. sr<br>up. s | ı<br>h |               |            |          |        |       |      |    |        |   |  |      |  |       |
|                                     |        |        | STAR          | TED          | SQI             | _st        | artu        | p.st           | 1      |               |            |          |        |       |      |    |        |   |  |      |  |       |
|                                     |        |        | STAR          | TED          | d international | nldr       | _sta        | rtup           | 1. S   | sh            |            |          |        |       |      |    |        |   |  |      |  |       |
|                                     |        |        | STAR          | TED          | pro             | be         | tai t       | apra           |        |               |            |          |        |       |      |    |        |   |  |      |  |       |
|                                     |        |        | STAR          | TED          | fno             | ln_u       | dins        | _HI a          | pp     | per           |            |          |        |       |      |    |        |   |  |      |  |       |
|                                     |        |        | STAR          | TED          | suj<br>/h       | pert.      | hrea        | d_st           | ar     | rtup.sl       | h<br>s sta | ortu     | n.sh   |       |      |    |        |   |  |      |  |       |
|                                     |        |        | STAR          | TED          | /b              | in/p       | rodu        | cts/           | 'CU    | isp/key       | ystor      | rePro    | ovid   | ler.: | sh   |    |        |   |  |      |  |       |
|                                     |        |        | STAR          | TED          | /113            | r/b        | in/f        | tpd_           | st     | tartup.       | .sh        |          |        |       |      |    |        |   |  |      |  |       |
|                                     |        |        | ынк           | I ED.        | <0              | n p        | roau        | cis/           | ÇU     | isp/sm        | artHi      | leur     | _510   | irtuj | 1.50 |    |        |   |  |      |  |       |
|                                     |        |        |               |              |                 |            |             |                |        |               |            |          |        |       |      |    |        |   |  |      |  |       |
|                                     |        |        |               |              |                 |            |             |                |        |               |            |          |        |       |      |    |        |   |  |      |  |       |
|                                     |        |        |               |              |                 |            |             |                |        |               |            |          |        |       |      |    |        |   |  |      |  |       |
|                                     |        |        |               |              |                 |            |             |                |        |               |            |          |        |       |      |    |        |   |  |      |  |       |
|                                     |        |        |               |              |                 |            |             |                |        |               |            |          |        |       |      |    |        |   |  |      |  |       |
| -                                   |        | _      |               |              |                 |            |             |                | _      |               |            |          | _      |       | _    | _  | _      | _ |  | <br> |  | <br>  |

Schritt 12: Einsatzbereit für das CUSP VM

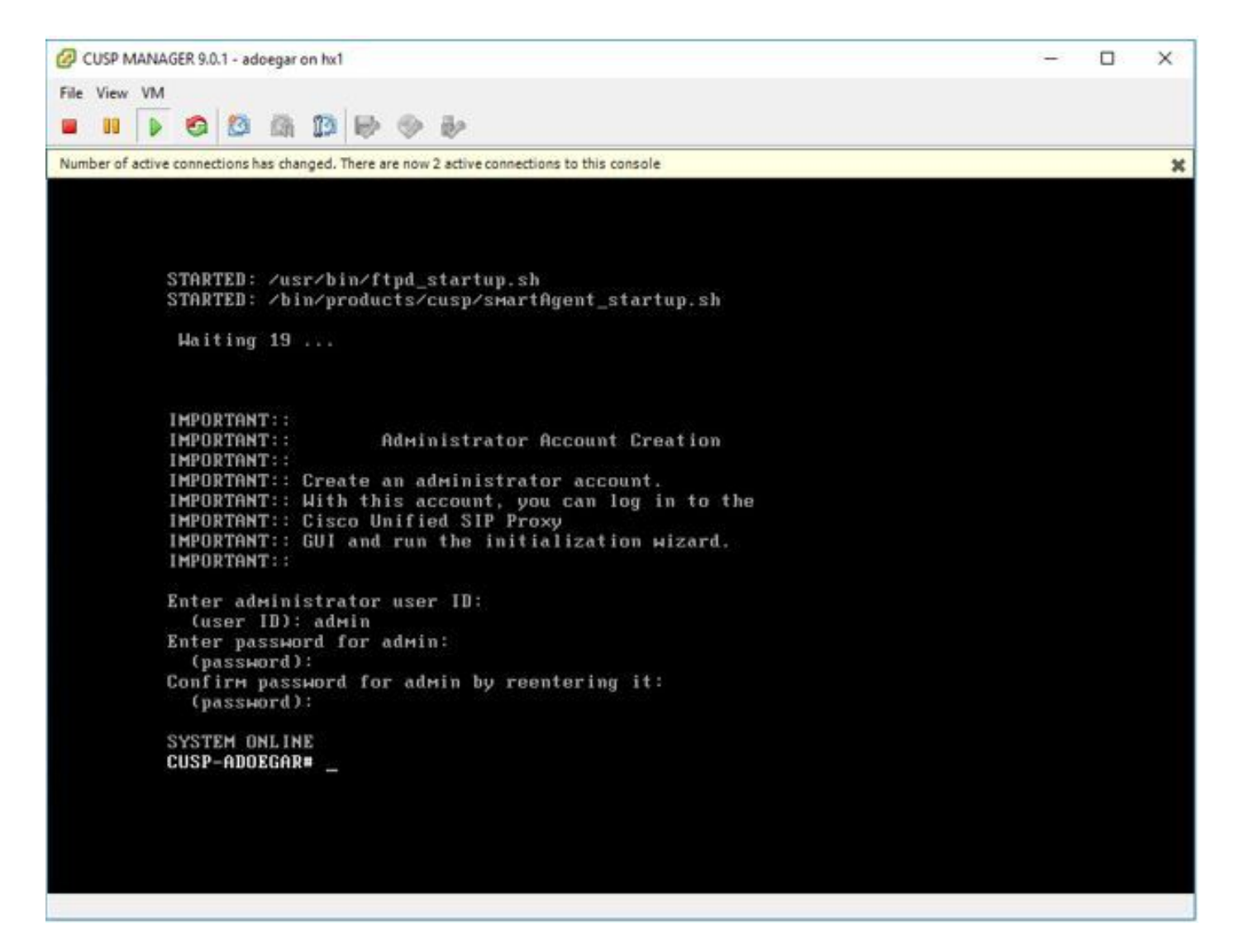

Schritt 13: Geben Sie die IP-Adresse im Webbrowser ein, und melden Sie sich beim CUSP-Server an.

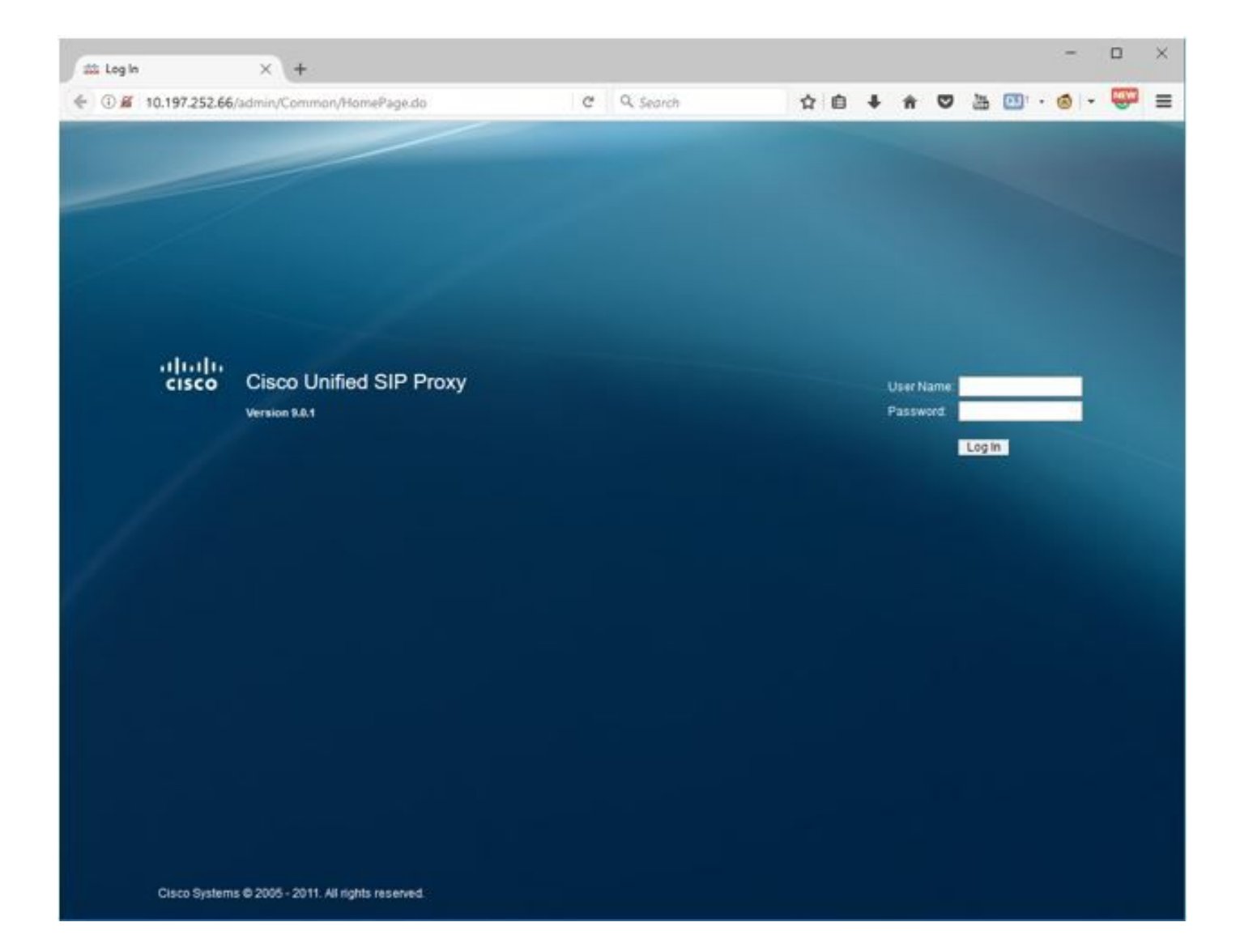

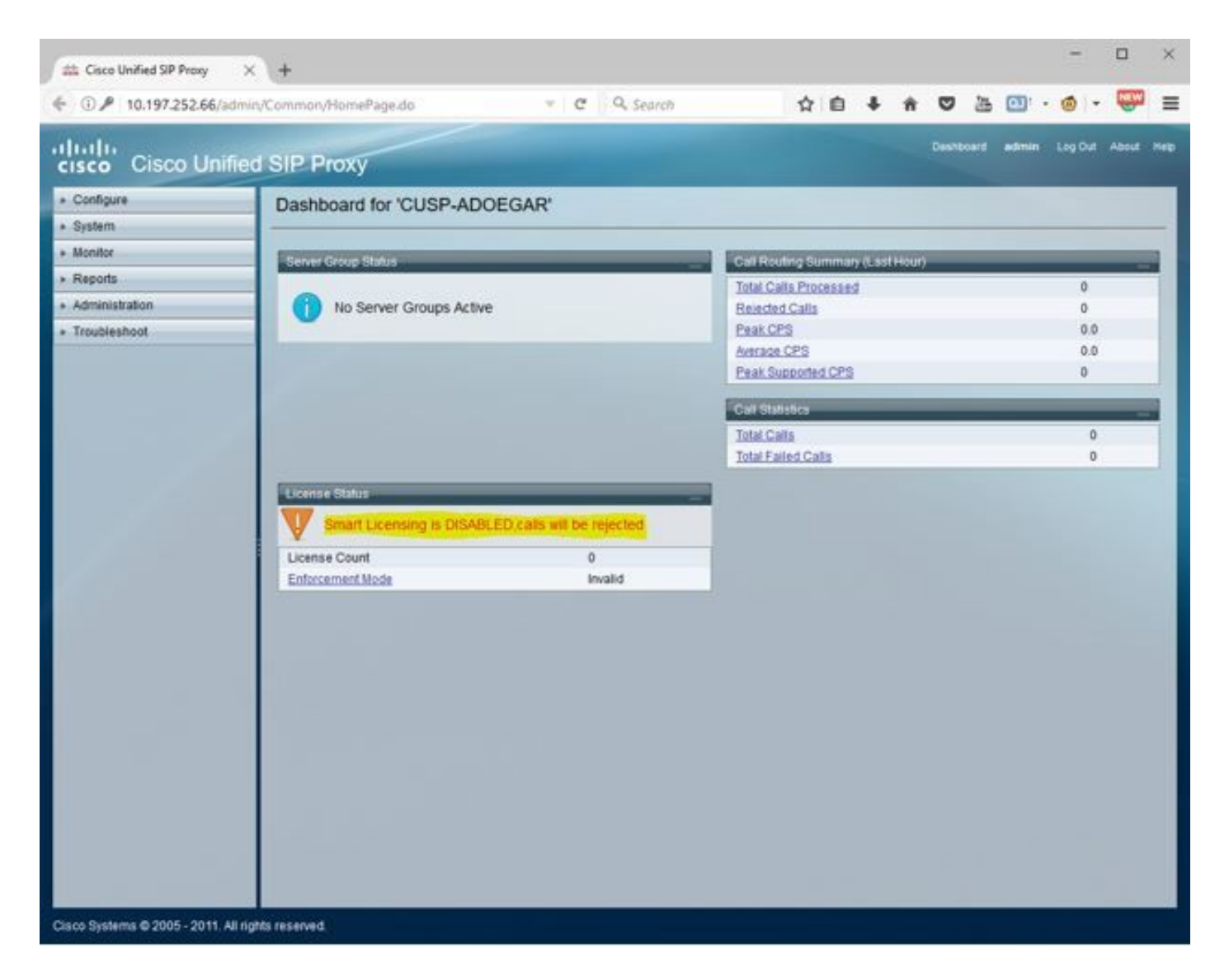

Konfigurieren von Subschnittstellen in vCUSP mithilfe der Befehlszeilenschnittstelle (CLI)

Sie können in vCUSP mehrere Subschnittstellen definieren, und die Anzahl der Subschnittstellen von der vCUSP-Seite ist nicht beschränkt.

Dies ist ein Beispiel zum Erstellen einer Subschnittstelle.

- 1. Öffnen Sie eine SSH-Sitzung mit Ihrem vCUSP.
- 2. Konfigurieren Sie die Subschnittstelle für FastEthernet 0 unter dem konfigurierten Terminal:

Interface FastEthernet 0.10
ip address 10.64.86.229 255.255.0.0
end

3. Ausgabe-Befehl zeigt Schnittstellen zur Überprüfung an:

```
se-10-106-108-78# sh interfaces
TastEthernet 0 is up, line protocol is up
 Internet address is 10.106.108.78 mask 255.255.255.224 (configured locally)
    32 packets input, 2244 bytes
    0 input errors, 0 dropped, 0 overrun, 0 frame errors
    36 packets output, 2408 bytes
    0 output errors, 0 dropped, 0 overrun, 0 collision errors
    0 output carrier detect errors
FastEthernet 1 is up, line protocol is up
    3 packets input, 180 bytes
    0 input errors, 0 dropped, 0 overrun, 0 frame errors
    7 packets output, 618 bytes
    0 output errors, 0 dropped, 0 overrun, 0 collision errors
    0 output carrier detect errors
FastEthernet 0.709 is up, line protocol is up
 Internet address is 10.106.108.89 mask 255.255.255.224 (configured locally)
    0 packets input, 0 bytes
    0 input errors, 0 dropped, 0 overrun, 0 frame errors
    4 packets output, 384 bytes
    0 output errors, 0 dropped, 0 overrun, 0 collision errors
    0 output carrier detect errors
astEthernet 0.10 is up, line protocol is up
 Internet address is 10.106.108.89 mask 255.255.255.224 (configured locally)
    0 packets input, 0 bytes
    0 input errors, 0 dropped, 0 overrun, 0 frame errors
    4 packets output, 384 bytes
    0 output errors, 0 dropped, 0 overrun, 0 collision errors
    0 output carrier detect errors
```

Hinweis: Die Erstellung von Subschnittstellen auf FastEthernet 1 ist derzeit nicht möglich.